# Thank you for your purchase! To ensure seamless after-sales support, please activate your product using the link below:

#### Activate Now

Your activation is essential for us to provide you with the best assistance. We appreciate your cooperation.

### **Note**: Server with NodeJS V20.X+ support is required.

Click the following links to jump to the relevant section.

Setup Steps (Setup for Plesk Panel) Setup Steps (Setup for Webuzo Panel) Setup Steps (Setup for cPanel)

# Setup Steps (Setup for Plesk Panel)

- 1. Login To your Plesk Panel
- 2. Create a Domain/SubDomain
  - a. Click on the Website and Domain menu.
  - b. Click on either Add Domain or Add Subdomain.

| Websites & Domains   | By logging in to Plesk, you allow us to use necessary cookies. In CALCUL press and Locul                                                                                                    |  |  |  |  |
|----------------------|----------------------------------------------------------------------------------------------------|--|--|--|--|
|                      | Cookles collect information C about how you use Plesk. It helps us to improve our services so that                                                                                                    |  |  |  |  |
| Mail                 | you could make the most out of Mesk.                                                                                                    |  |  |  |  |
| Applications         | Accept all cookies Accept necessary cookies Set cookie preferences                                                                                                    |  |  |  |  |
| 🗂 Files              |                                                                                                    |  |  |  |  |
| 😂 Databases          | Q, Search A Nishi Shah - @ native.software ③ J piesk                                                                                                    |  |  |  |  |
| <u>ul</u> Statistics | Websites & Domains >                                                                                                    |  |  |  |  |
| ය Account            | Add a Subdomain                                                                                                    |  |  |  |  |
| WordPress            |                                                                                                    |  |  |  |  |
| L∄ SEO               | Subcomains are internet addresses for aimeter's sections of your vessite. Incy due your main domain name and a press. For example, it your domains domains, com, a subcomain hybrit domain. Com, a subcomain hybrit entern in de "rowser". |  |  |  |  |
|                      | Subdomain name * Inter *to mate a wildow fauldoware Q                                                                                                    |  |  |  |  |
|                      | Hosting Settings                                                                                                    |  |  |  |  |
|                      | C Document root *                                                                                                    |  |  |  |  |
|                      | * Required fields OK Cancel                                                                                                    |  |  |  |  |
|                      |                                                                                                    |  |  |  |  |

3. Fill Domain name/Subdomain name and Select Server name and Click OK.

Once the Domain/Subdomain is created successfully, the following screen will appear.

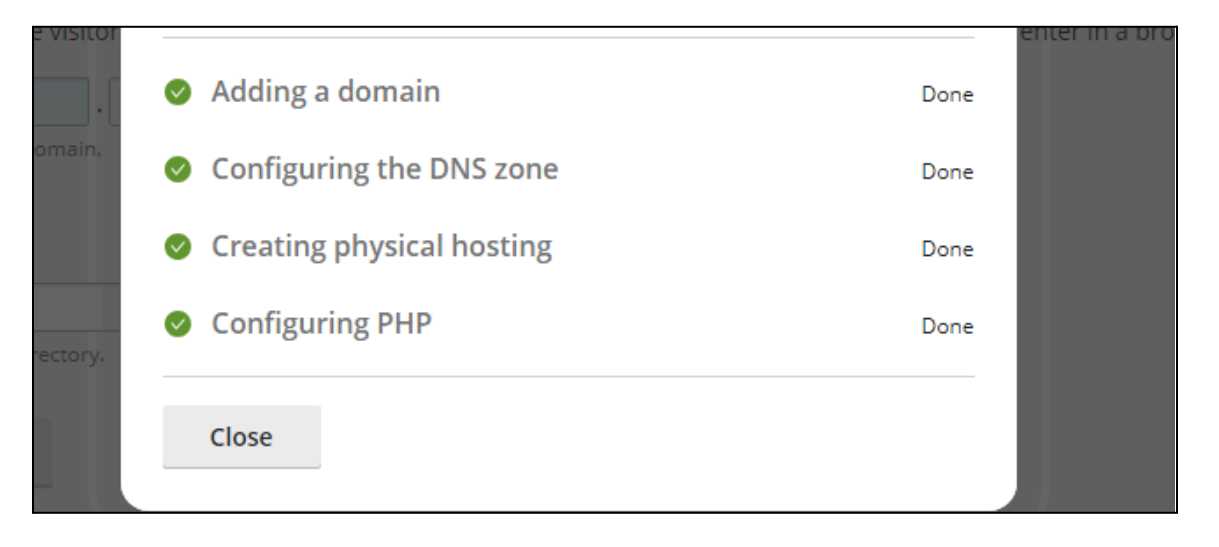

- Dashboard Hosting & DNS Mail Get Started Files & Databases Connection Info **#** Files Databases for FTP, Database Backup & Restore FTP Website Copying Dev Tools 0 Statistics PHP Version 8.3.10 Disk space 0 MB Scheduled Tasks E Logs Traffic this month 0 MB PHP Composer 🚯 Git SEO More statistics ~ Node.js Rebsite Importing Security ImunifyAV SSL/TLS Certificates Password-Protected Directories Issues will be fixed automatically Not scanned yet Advisor Web Application Firewall Website at NativeTest.nsserver.in IP address 156.67.105.79 System user ftp\_nsadmin
- 4. On the Domain Dashboard, Create Node.js app. For that Click on Node.js.

- 5. On the NodeJS App Setup Screen,
  - a. Click on Enable Node.js
  - b. Select Node.js Version 20.17.0

| Dashboard Run No                | de.js commands |                                                     |
|---------------------------------|----------------|-----------------------------------------------------|
| Enable Node.js                  | 🗁 File Manager |                                                     |
| Node.js Version                 | 22.7.0         | Node.js Version of this Application $ \times$       |
| Package Manager                 | npm 🌗          | Select the version of Node.js for this application: |
| Document Root                   | /NativeT       | 20.17.0 ~                                           |
| Application Mode                | producti       | OK Cancel                                           |
| Application URL                 | http://Na      |                                                     |
| Application Root                | /NativeTe      | est.nsserver.in [open]                              |
| Application Startup File        | e server.js    | [edit]                                              |
| Custom environment<br>variables | [specify]      |                                                     |
|                                 |                |                                                     |

C.

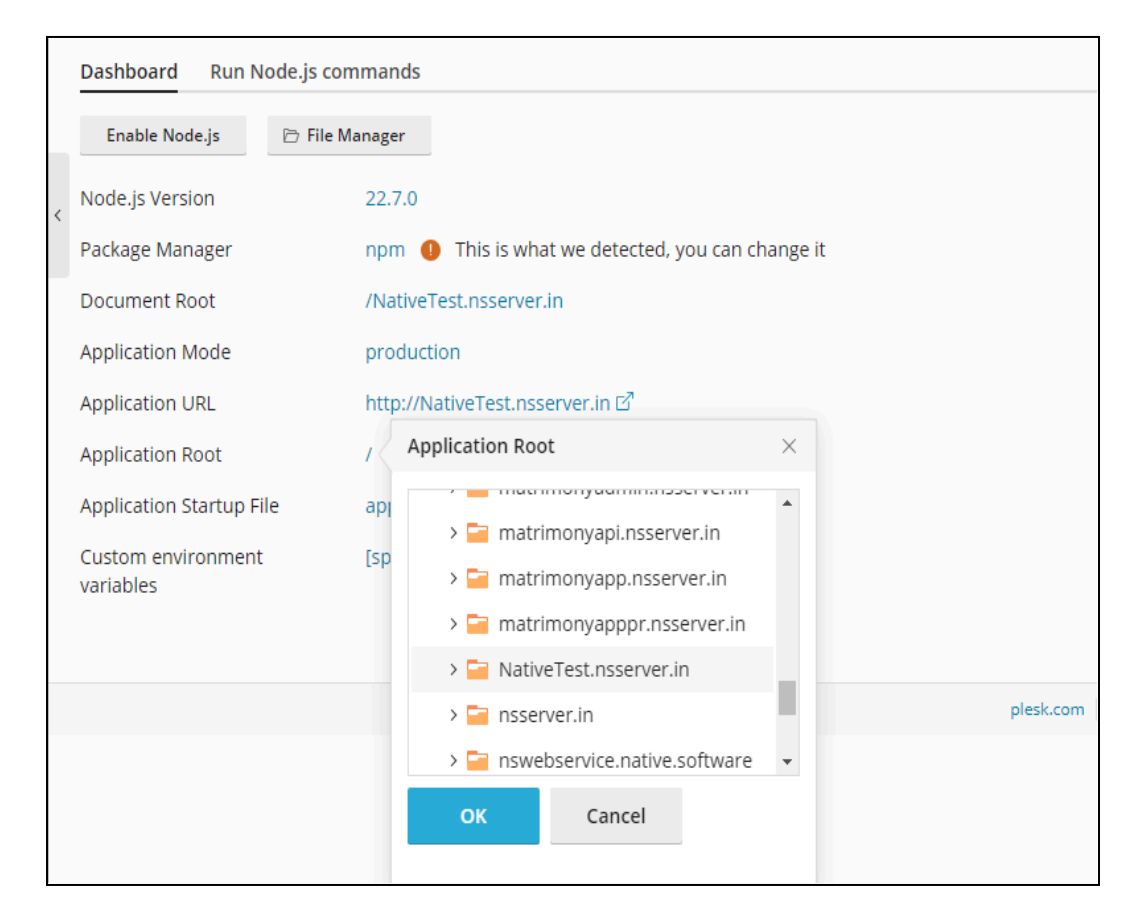

d. Set application Root: Select the Domain/Subdomain you have created

e. Change Application Startup File: Change app.js to server.js.

|   | Dashboard Run Node.js con       | nmands                                            |
|---|---------------------------------|---------------------------------------------------|
| < | Enable Node.js 🗁 File M         | anager                                            |
|   | Node.js Version                 | 22.7.0                                            |
|   | Package Manager                 | npm 🌗 This is what we detected, you can change it |
|   | Document Root                   | /NativeTest.nsserver.in                           |
|   | Application Mode                | production                                        |
|   | Application URL                 | http://NativeTest.nsserver.in IZ                  |
|   | Application Root                | /NativeTest.nsserver.in [open]                    |
|   | Application Startup File        | app.js Application Startup File ×                 |
|   | Custom environment<br>variables | [specify] server.js                               |
|   |                                 | OK Cancel                                         |
|   |                                 |                                                   |

Click on Enable Node.js.

6. Go to Files

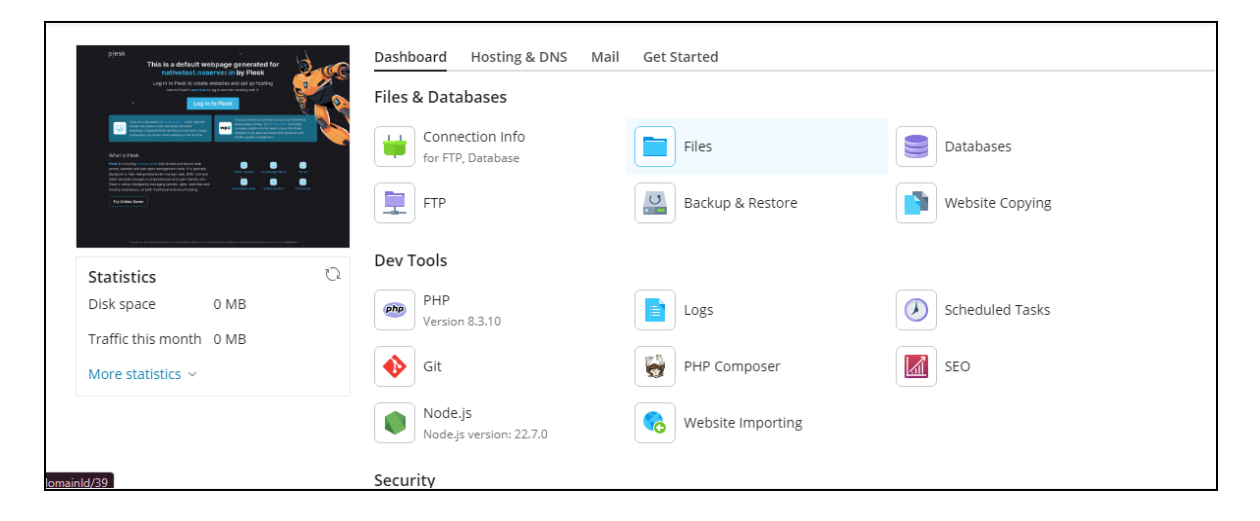

- 7. Empty the Folder
- 8. Upload Build Folder: Upload build folder zip file.

| 0 | Selected files and directories were removed.           |  |  |  |  |  |
|---|--------------------------------------------------------|--|--|--|--|--|
|   | + Copy Move Archive - More - Remove                    |  |  |  |  |  |
|   | Upload File est.nsserver.in >                          |  |  |  |  |  |
|   | Upload Directory No file chosen the current directory. |  |  |  |  |  |
|   | Import file via URL                                    |  |  |  |  |  |
|   | Create File                                            |  |  |  |  |  |
|   | Create Directory                                       |  |  |  |  |  |
| > |                                                        |  |  |  |  |  |

9. Select the zip file and click on **Archive** and select **Extract Files** option.

| + Copy Move                      | Archive - More - | Remove |
|----------------------------------|------------------|--------|
| Home directory > NativeTest.nsse | Extract Files    |        |
| Name ↑                           | Add to Archive   |        |
| at u                             |                  |        |
| 🗸 🔲 cms.zip                      |                  |        |

#### 10. Install node packages.

- a. Go to Node.js
- b. Click on NPM install

| Dashboard Run Node.js com       | nmands                                                       |
|---------------------------------|--------------------------------------------------------------|
| ্র Restart App + NPM in:        | stall 🗅 Run script 🛛 Disable Node.js 🗁 File Manager          |
| Node.js Version                 | Install the package(s) listed in the<br>'package.json' file. |
| Package Manager                 | npm 🌗 This is what we detected, you can change it            |
| Document Root                   | /NativeTest.nsserver.in                                      |
| Application Mode                | production                                                   |
| Application URL                 | http://NativeTest.nsserver.in 应                              |
| Application Root                | /NativeTest.nsserver.in [open]                               |
| Application Startup File        | server.js [edit]                                             |
| Custom environment<br>variables | [specify]                                                    |

c. Once installed you should see this message.

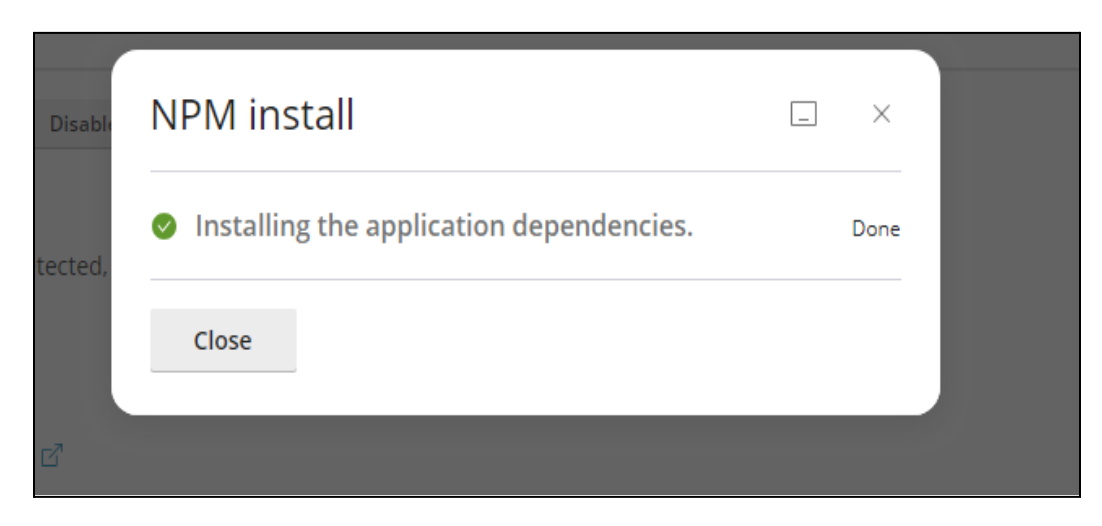

11. Open the link on your browser. Get the base link from the Application URL from above screen in 10.b.

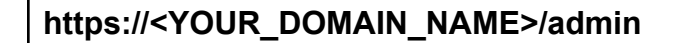

- Ex.: https://matrimonyapp.com/admin
- 12. Connect MYSQL/MariaDB Server

| <b>Ö</b>                                   |                  |
|--------------------------------------------|------------------|
| Welcome to Matrimony Co                    | onfiguration     |
| Please follow below steps to setup         |                  |
| 1 MYSQL Configuration — 2 Setup Database — | 3 Setup Complete |
| Host Name *                                |                  |
| User Name *                                |                  |
| Password*                                  | ø                |
| PORT*                                      |                  |
|                                            |                  |
|                                            |                  |
|                                            |                  |
|                                            |                  |
| Test Connection                            |                  |
| Save & Next                                |                  |

#### 13. Setup Database

|   | Ö                                        |  |
|---|------------------------------------------|--|
| , | Welcome to Matrimony Configuration       |  |
|   | Setup Database (3) Setup Complete        |  |
|   | Previous version Installed?<br>Ves    No |  |
|   | Contractor Name                          |  |
|   | Do you want to create database user?     |  |
|   | Install Sample Data                      |  |
|   |                                          |  |
|   |                                          |  |
|   |                                          |  |
|   | Save & Configure<br>Back                 |  |
|   |                                          |  |

14. **Success.** Please restart the API server after completing the database configuration step in the admin panel before proceeding with the login process.

|   | 8                                                                                                    |
|---|----------------------------------------------------------------------------------------------------|
| v | Velcome to Matrimony Configuration Presse follow below siteps to setup                                                                                                    |
|   | MYSQL Configuration      Setup Database      Setup Complete                                                                                                    |
|   | <ul> <li>Database Created         <ul> <li>MasterData Installed</li> <li>SampleData Installed</li> </ul> </li> <li>Congratulations</li> <li>Vour configuration process has been successfully completed. Below are your credentials. We appreciate your cooperation in this matter and look forward to your continued success with our services.</li> </ul> |
|   | Please restart API(Nodejs APP) - Check documentation Usemame : admin@admin.com Password: admint234                                                                                                    |
|   | Go To Login                                                                                                    |

### Setup Steps (Setup for Webuzo Panel)

- > webuzo Home Search Now (/) Q 8 Home A 1 3 1 Users > Plans Total Users Total Domains Total Databases Resellers > 🌐 Domains Favorites Edit Favorites 器 Networking > 🔑 Settings -List Users 2 Create New Account **T** DNS Functions 🖂 Email **Quota Modification** View Bandwidth Usage Ħ 🖃 Storage 🔳 Tasks Panel Config API Keys \$ E Security 🗎 Apps 🖶 Backup and Restore Import 💥 Server Utilities > Plugins 😂 Database Services () Restart Services 🗄 Logs >
- 1. Login To your Webuzo Panel

#### **Note**: If login with Root user change it to End User Panel.

| ሯ webuzo         |   | Almalinux v\$.10 v4.3.4 Load Averages: 0.85, 0.4, 0.16 Logged in as root | Enduser Panel | ) |
|------------------|---|--------------------------------------------------------------------------|---------------|---|
| Search Now (/) Q | ¢ | Home > Domains > Domains List                                            |               |   |
| Home             |   | 🧮 Domain List                                                            | Q             |   |
| Users  Vers      |   |                                                                          |               |   |

- 2. Create a Domain/SubDomain
  - a. Click on the Domain menu.
  - b. Click on either Add Domain or Subdomain.

| ố webuzo            |                                            | Search You are the Admin 🗱 🚯 🖓 🕷 🏢 🛓 vaivahikmana. |
|---------------------|--------------------------------------------|----------------------------------------------------|
| 🚯 Home              | · •                                        |                                                    |
| Domain              | Add New Domain                             |                                                    |
| - Manage Domains    |                                            |                                                    |
| - Add Addon Domain  | Domain Type 🕄                              | Issue Let's Encrypt certificate                    |
|                     | Subdomain                                  | Tick to issue SSL certificate for the new domain   |
|                     | Subdomain                                  |                                                    |
|                     | matrimony .vaivahikmanch.com               | n v                                                |
|                     | Domain Path                                |                                                    |
| 😑 Database          | /home/vaivahikmanch/ public_html/matrimony |                                                    |
| SSL                 |                                            |                                                    |
| FTP                 |                                            | Add Domain                                         |
| Applications        |                                            |                                                    |
| 🖂 Email             | All times are U                            | IC. The time now is August 31, 2024, 5:06 am.      |
| Configuration       | Powerd                                     | d By Webuzo © 2024 Softaculous Ltd                 |
| Security            |                                            |                                                    |
| X Advanced settings |                                            |                                                    |
| 🏓 Server Utilities  |                                            |                                                    |
| 네 Server Info       |                                            |                                                    |
|                     |                                            |                                                    |
|                     |                                            |                                                    |
|                     |                                            |                                                    |
|                     |                                            |                                                    |
|                     |                                            | ۵.                                                 |

3. Fill Domain name/Subdomain name and Select Server name and Click Add Domain.

Once the Domain/Subdomain is created successfully, the following screen will appear.

| 🥏 webuzo                           |                                                                                                    | Soarah                                 |                                          | You are the Admin 🗰 🚳 🕷 🏢 🚨 valvahikmana 🖜 |
|------------------------------------|----------------------------------------------------------------------------------------------------|----------------------------------------|------------------------------------------|--------------------------------------------|
| 🙆 Home                             | c Contraction of the second second se | Done                                   | ×                                        |                                            |
| 🌐 Domain                           | > Add New Domain                                                                                                    |                                        |                                          |                                            |
| - Manage Domains                   |                                                                                                    | The Domain was added successfully.     |                                          |                                            |
| - Add Domain                       | Domain Type 🕚                                                                                                    |                                        | ok ypt certificate                       |                                            |
| - Add Addon Domain<br>- Subdomains | Subdomain                                                                                                    |                                        | to issue sac certificate for the new dor | main                                       |
|                                    | Subdomain                                                                                                    |                                        |                                          |                                            |
|                                    | matrimony                                                                                                    | .vaivahikmanch.com 🖌                   |                                          |                                            |
| - Network Tools                    | Domain Path                                                                                                    |                                        |                                          |                                            |
| Database                           | > /home/vaivahikmanch/ public_                                                                                                    | html/matrimony                         |                                          |                                            |
| SSL                                | >                                                                                                    |                                        |                                          |                                            |
| ETP                                | >                                                                                                    | Add Domain                             |                                          |                                            |
| Applications                       | >                                                                                                    |                                        |                                          |                                            |
| Email                              | >                                                                                                    | All times are UTC. The time now is Aug | just 31, 2024, 5:06 am.                  |                                            |
| Configuration                      | >                                                                                                    | Powered By Webuzo © 2024 S             | oftaculous Ltd                           |                                            |
|                                    | >                                                                                                    |                                        |                                          |                                            |
| 💥 Advanced setting                 |                                                                                                    |                                        |                                          |                                            |
|                                    | >                                                                                                    |                                        |                                          |                                            |
|                                    | >                                                                                                    |                                        |                                          |                                            |
|                                    |                                                                                                    |                                        |                                          |                                            |
|                                    |                                                                                                    |                                        |                                          |                                            |
|                                    |                                                                                                    |                                        |                                          |                                            |
|                                    |                                                                                                    |                                        |                                          |                                            |
|                                    |                                                                                                    |                                        |                                          | 0                                          |

4. Go to Server Utilities > File Manager. It redirects to the public\_html folder.

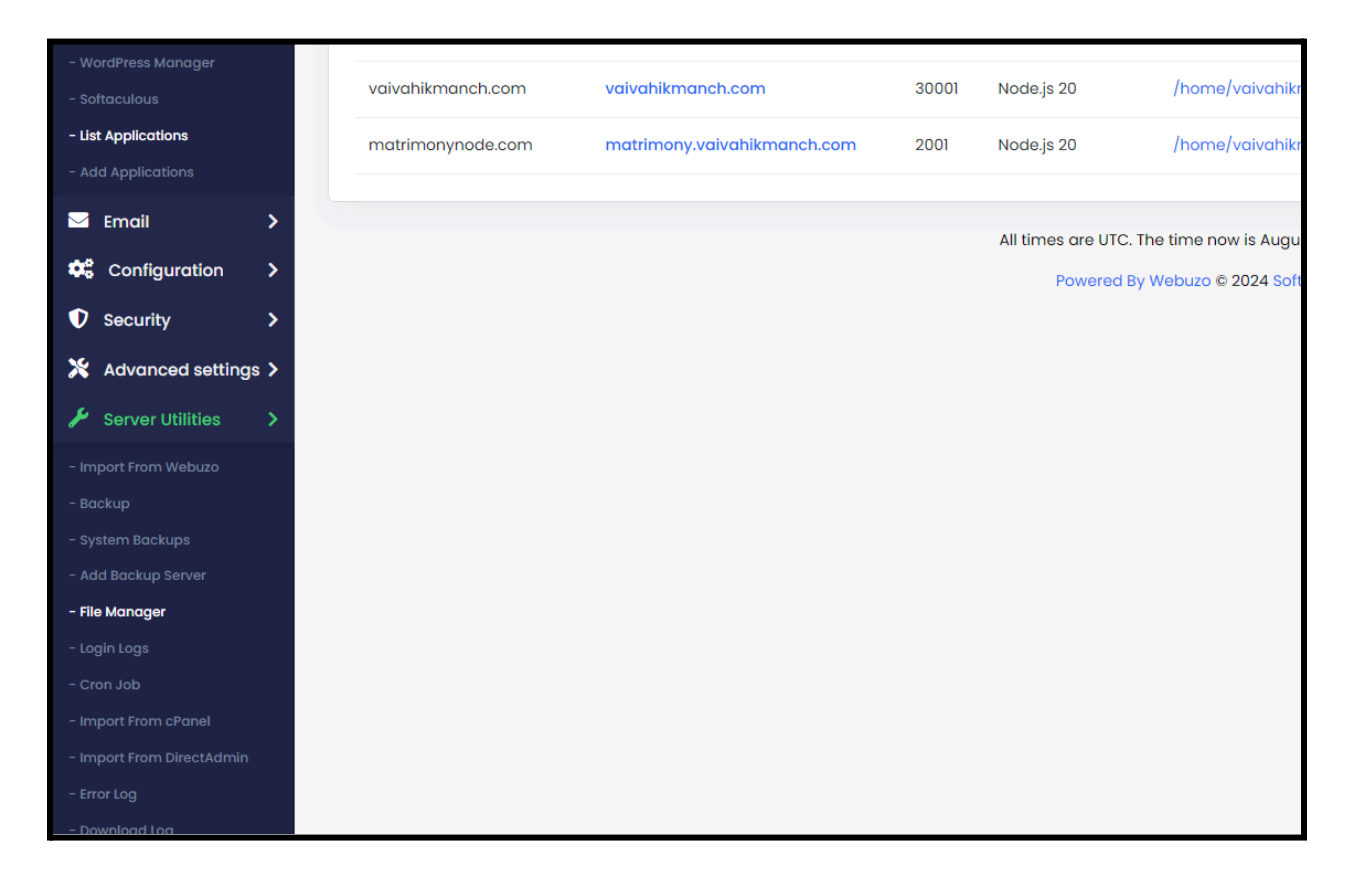

**Note:** If Domain Path is different from public\_html select the respective folder.

a. Click on Upload Files > Select Files >.

| ố File Manager                                                                                      |   |                                                                 | New folder    | New file      | 🖻 Copy 🛠 Cut         | 🛱 Paste  | ♣ Upload files | 土 Download | 🗑 Into trash | 🗘 Rename | 🖍 Edit file | Undo Into trash | Ċ Redo | 👄 Change mode |
|----------------------------------------------------------------------------------------------------|---|-----------------------------------------------------------------|---------------|---------------|----------------------|----------|----------------|------------|--------------|----------|-------------|-----------------|--------|---------------|
| $\widehat{\mathbf{A}}$ Root $\widehat{\mathbf{A}}$ Go to parent folder $\overleftarrow{\mathbf{A}}$ |   | → Forward 🕐 Reload 🖉 Select all 🗌 Select none 🍵 Empty the folde | r 🔳 List view | 🔅 Preferences | About this software  |          |                |            |              |          |             |                 | ٩      | >             |
| 📄 vaivahikmanch 🛛 🗸                                                                                 |   |                                                                 |               |               |                      |          |                |            |              |          |             |                 |        |               |
| > 🐂 .acme.sh                                                                                        |   |                                                                 |               |               |                      |          |                |            |              |          |             |                 |        |               |
| > 🖿 .npm                                                                                            |   |                                                                 |               |               |                      |          |                |            |              |          |             |                 |        |               |
| > 🖿 .softaculous                                                                                    |   |                                                                 |               |               |                      |          |                |            |              |          |             |                 |        |               |
| > 🖿 .webuzo                                                                                         |   |                                                                 |               |               |                      |          |                |            |              |          |             |                 |        |               |
| > 🖿 mail                                                                                            |   |                                                                 |               |               |                      |          |                |            |              |          |             |                 |        |               |
| > 🖿 public_html                                                                                     |   |                                                                 |               |               |                      |          |                |            |              |          |             |                 |        |               |
| 📁 .vscode                                                                                           |   |                                                                 |               | Unlead        | files - matrimony    |          | $\sim$         |            |              |          |             |                 |        |               |
| > 🖿 admin                                                                                           |   |                                                                 |               | opioud        | ines inatimony       |          |                |            |              |          |             |                 |        |               |
| > 🖿 api                                                                                             |   |                                                                 |               |               |                      |          |                |            |              |          |             |                 |        |               |
| > 🖿 apidoc                                                                                          |   |                                                                 |               |               | Drop files, Paste UR | Ls or    |                |            |              |          |             |                 |        |               |
| > 🧰 classes                                                                                         |   |                                                                 |               |               | images(clipboard)    | nere     |                |            |              |          |             |                 |        |               |
| > 📁 client                                                                                          |   |                                                                 |               | i             |                      |          | ity            |            |              |          |             |                 |        |               |
| > 🔤 config                                                                                          |   |                                                                 |               |               | or                   |          | ems            |            |              |          |             |                 |        |               |
| > 📁 content 👘                                                                                       | 1 |                                                                 |               |               | Select files Selec   | t folder |                |            |              |          |             |                 |        |               |
| > 📁 controllers                                                                                     |   |                                                                 |               |               | No file choser       |          |                |            |              |          |             |                 |        |               |
| function                                                                                            |   |                                                                 |               |               |                      |          |                |            |              |          |             |                 |        |               |
| matrimony                                                                                           |   |                                                                 |               |               |                      |          |                |            |              |          |             |                 |        |               |
| middleware                                                                                          |   |                                                                 |               |               |                      |          |                |            |              |          |             |                 |        |               |
| > node_modules                                                                                      |   |                                                                 |               |               |                      |          |                |            |              |          |             |                 |        |               |
| > = routes                                                                                          |   |                                                                 |               |               |                      |          |                |            |              |          |             |                 |        |               |
| Website                                                                                             |   |                                                                 |               |               |                      |          |                |            |              |          |             |                 |        |               |
| 2 = 331                                                                                             |   |                                                                 |               |               |                      |          |                |            |              |          |             |                 |        |               |
| unp                                                                                                 |   |                                                                 |               |               |                      |          |                |            |              |          |             |                 |        |               |
| ·                                                                                                   |   |                                                                 |               |               |                      |          |                |            |              |          |             |                 |        |               |
| Trash ~                                                                                             |   |                                                                 |               |               |                      |          |                |            |              |          |             |                 |        |               |
|                                                                                                    |   |                                                                 |               |               |                      |          |                |            |              |          |             |                 |        |               |
|                                                                                                    |   |                                                                 |               |               |                      |          |                |            |              |          |             |                 |        |               |

 b. Upload Build Folder: Upload build folder zip file. Right click the zip file > Select Extract files from Archive > Select Here

| 🔗 File Manager                                                                                                    |                                                                                                    | Into New Folder          | New file      | ሮ Copy 🛠 Cu         | 🗖 Paste | ▲ Upload files | 🛓 Download | 🛛 Into trash | tli Rename | 🖌 Edit file | Undo Into trash | Ċ Redo    | 👄 Change mode |
|----------------------------------------------------------------------------------------------------|----------------------------------------------------------------------------------------------------|--------------------------|---------------|---------------------|---------|----------------|------------|--------------|------------|-------------|-----------------|-----------|---------------|
| $\widehat{\mathbf{A}}$ Root $\uparrow$ Go to parent folder $\leftarrow$ Back $\Rightarrow$ Forward $\widehat{\mathbf{C}}$ Reload                                                                                                    | Select all 🔲 Select none 🚔 Empty                                                                                                    | the folder 🛛 🗮 List view | C Preferences | About this software | re      |                |            |              |            |             |                 | ٩         | ×             |
| valvahikmanch     vacnesh     a.gom     a.softasalous     wetware     wetware     wetware     wetware     wetware     wetware     wetware     wetware     wetware     worketware     workete     worketee     worketee     worketeee     worketeeeeeeeeeeeeeeeeeeeeeeeeeeeeeeeeeee | pen<br>ownload ee<br>worker to trave<br>to trave rolder<br>opy<br>uit<br>uplicata<br>to trave nolde<br>extent files from archive to<br>work selection<br>tarde archive to<br>trave files from archive to<br>trave files from archive to<br>trave to the total to the total total total total<br>tarde total total | older                    |               |                     |         |                |            |              |            |             |                 |           |               |
| vsivahikmanch/public_html/matrimony                                                                                                    |                                                                                                    |                          |               | cms.zip, 25         | .86 MB  |                |            |              |            |             |                 | Items: 1, | Sum: 29.86 MB |

5. Create Node.js app - Again go to Webuzo Panel and go to Application Menu > Add Application .

| ố webuzo              | Se                                                                               | arch                             | You are the Admin | 1 | ∛ Ⅲ | 💄 vaivahikmanc 👻 | Î   |
|-----------------------|----------------------------------------------------------------------------------|----------------------------------|-------------------|---|-----|------------------|-----|
| 🔁 Home ,              |                                                                                  |                                  |                   |   |     |                  |     |
| Domain >              | Application Manager                                                              |                                  |                   |   |     |                  |     |
| 🛢 Database 🔸          |                                                                                  |                                  |                   |   |     |                  | - 1 |
| SSL >                 | Patt Language                                                                    |                                  |                   |   |     |                  | - 1 |
| FTP >                 | Self Managea                                                                     |                                  |                   |   |     |                  | - 1 |
| Applications >        | The following files are the bingries of the application                          | -                                |                   |   |     |                  |     |
| - WordPress Manager   | node: "/usr/local/apps/nodejs20/bin/node"                                        |                                  |                   |   |     |                  |     |
| - Softaculous         | npm:"/usr/local/apps/nodejs20/bin/npm"<br>npx:"/usr/local/apps/nodejs20/bin/npx" |                                  |                   |   |     |                  |     |
| - Add Applications    | Port 6                                                                           |                                  |                   |   |     |                  |     |
| 🖾 Email 📏             | Application Name 0                                                               | Deployment Domain                |                   |   |     |                  | - 1 |
| 📽 Configuration 🗲     | matrimony.com                                                                    | matrimony.vaivahikmanch.com      |                   |   |     |                  |     |
| ♥ Security >          | Base Application URL ()                                                          | Application Path                 |                   |   |     |                  |     |
| 🔀 Advanced settings > | matrimony.valvahikmanch.com/                                                     | /home/vaivahikmanch/ public_html |                   |   |     |                  |     |
| 🔑 Server Utilities 🔉  | Application type <b>0</b>                                                        | Application startup file 🚺       |                   |   |     |                  |     |
| Ltill Server Info >   | Node.js 20                                                                       | server.js                        |                   |   |     |                  | - 1 |
|                       | Deployment Environment 🔿 Development 🖲 Produ                                     | ction                            |                   |   |     |                  |     |
|                       | Start Command 🕕                                                                  | Stop Command 🚯                   |                   |   |     |                  |     |
|                       | /usr/local/apps/nodejs20/bin/node server.js                                      | npm stop                         |                   |   |     |                  |     |
|                       | Environment Variables                                                            |                                  | Add +             |   |     |                  |     |
|                       |                                                                                  |                                  |                   |   |     |                  |     |
|                       |                                                                                  | Create                           |                   |   |     |                  |     |
|                       |                                                                                  |                                  |                   |   |     |                  |     |
|                       |                                                                                  |                                  |                   |   |     | (                | 0.  |

- a. Fill NodeJS Application Name.
- b. Select created Deployment Domain.
- c. Fill Application Path.(Repository in which zip folder get extracted )
- d. Select Application Type Node js 20.
- e. Fill Application startup files as **server.js**.
- f. Select Deployment Environment as **Production.**
- g. Copy node:"/usr/local/apps/nodejs20/bin/node" Add **server.js** at the end and fill it in the **start command**.

(exp. /usr/local/apps/nodejs20/bin/node server.js)

h. Fill Stop Command as npm stop

**Note**: Port number mentioned here has to be mentioned in config.js file.

Click on Create. Following screen will appear.

| 🔗 webuzo                               |                                                                                               | Sauch                            | You are the Admin | <br>💄 vaivahikmanc 🝷 |
|----------------------------------------|-----------------------------------------------------------------------------------------------|----------------------------------|-------------------|----------------------|
| B Home                                 | Done                                                                                          | ×                                |                   |                      |
| Domain >                               | Application Mar                                                                               |                                  |                   |                      |
| E Database >                           | Data saved Successfully.                                                                      |                                  |                   |                      |
| SSL >                                  |                                                                                               | OK                               |                   |                      |
| E FTP >                                | Self Managed                                                                                  |                                  |                   |                      |
| ## Applications >                      |                                                                                               |                                  |                   |                      |
| - WordPress Manager                    | The following files are the binaries of the appl<br>node: "/usr/local/apps/nodejs20/bin/node" |                                  |                   |                      |
| - Softaculous                          | <pre>npm: "/usr/local/apps/nodejs20/bin/npm" npx: "/usr/local/apps/nodejs20/bin/npx"</pre>    |                                  |                   |                      |
| - List Applications - Add Applications |                                                                                               |                                  |                   |                      |
|                                        | Port () 2001                                                                                  | Danlaumant Dannaia               |                   |                      |
| Configuration                          | matrimonynode.com                                                                             | matrimony valvabikmanch.com      |                   |                      |
| ● Security >                           | Rase Application URL                                                                          |                                  |                   |                      |
| X Advanced settings >                  | matrimony.vaivahikmanch.com/                                                                  | /home/vaivahikmanch/ public_html |                   |                      |
| ✗ Server Utilities ➤                   | Application type 0                                                                            | Application startup file 0       |                   |                      |
| ۔<br>است Server Info                   | Node.js 20                                                                                    | server.js                        |                   |                      |
|                                        |                                                                                               |                                  |                   |                      |
|                                        | Deployment Environment O Development                                                          | Production                       |                   |                      |
|                                        | Start Command ①                                                                               | Stop Command 🕕                   |                   |                      |
|                                        | /usr/local/apps/nodejs20/bin/node server.js                                                   | npm stop                         |                   |                      |
|                                        | Environment Variables                                                                         |                                  | Add +             |                      |
|                                        |                                                                                               | Create                           |                   |                      |
|                                        |                                                                                               |                                  |                   |                      |
|                                        |                                                                                               |                                  |                   | 0                    |

6.Change in Config File : Go to Server Utilities > File Manager.

- a. Select the Domain Path folder.
- b. Select Config Folder.
- c. Right click and Edit Config.js.
- d. Scroll down and change SERVER\_PORT to as mentioned while creating Nodejs application.

| config.js (text/javascript : javascript)                                                                                                    | - ~ ×                       |
|----------------------------------------------------------------------------------------------------|-----------------------------|
| <pre>29 const dotwy 1 =isopotbe/sulf(require('dotwy));<br/>20 const fsisopotbe/sulf(require('dotwy));<br/>31 dotewy 1.effail:conig();<br/>32 dotewy 1.effail:conig();<br/>33 dotewy 1.effail:conig();<br/>34 // cont MSG_1DSGN_000; labol();<br/>35 // cont MSG_1DSGN_000; labol();<br/>36 // cont MSG_1DSGN_000; labol();<br/>37 // cont MSG_1DSGN_000; labol();<br/>38 // cont MSG_1DSGN_000; labol();<br/>39 // cont MSG_1DSGN_000; labol();<br/>39 // cont MSG_1DSGN_000; labol();<br/>30 // cont MSG_1DSGN_000; labol();<br/>30 // cont MSG_1DSGN_000; labol();<br/>30 // cont MSG_1DSGN_000; labol();<br/>30 // cont MSG_1DSGN_000; labol();<br/>30 // cont MSG_1DSGN_000; labol();<br/>30 // cont MSG_1DSGN_000; labol();<br/>30 // cont MSG_1DSGN_000; labol();<br/>31 // cont MSG_1DSGN_000; labol();<br/>32 // cont MSG_1DSGN_000; labol();<br/>32 // cont MSG_1DSGN_000; labol();<br/>32 // cont MSG_1DSGN_000; labol();<br/>34 // cont MSG_1DSGN_000; labol();<br/>35 // cont MSG_1DSGN_000; labol();<br/>36 // cont MSG_1DSGN_000; labol();<br/>37 // cont MSG_1DSGN_000; labol();<br/>37 // cont MSG_1DSGN_000; labol();<br/>38 // cont MSG_1DSGN_000; labol();<br/>39 // cont MSG_1DSGN_000; labol();<br/>39 // cont MSGN_000; labol();<br/>30 // cont MSGN_0000; labol();<br/>30 // cont MSGN_0000; labol();<br/>30 // cont MSGN_0000; labol();<br/>30 // cont MSGN_0000; labol();<br/>30 // cont MSGN_0000; labol();<br/>30 // cont MSGN_0000; labol();<br/>30 // cont MSGN_0000; labol();<br/>30 // cont MSGN_0000; labol();<br/>30 // cont MSGN_0000; labol();<br/>30 // cont MSGN_00000; labol();<br/>30 // cont MSGN_000000; labol();<br/>30 // cont MSGN_000000; labol();<br/>30 // cont MSGN_000000; labol();<br/>30 // cont MSGN_000000000000000000000000000000000000</pre> |                             |
| 11 const tender Bort anderson port 12403<br>21 const Steren Toes port tender berring and the second state of the second state of                                                                                                    |                             |
| <pre>const StRVER_DEFECSUIDCEL_DOPIETINE = process.env.SERVER_DOPIETINE    66400;<br/>///const StrvEr_DOFIED_DOPIETINE = process.env.SERVER_DOPIETINE    66400;<br/>// const StrvEr_DOFIED_DOPIETINE = process.env.SERVER_DOPIETINE    300; //86400<br/>const StRVER_TOEL_SOUTHINE = process.env.SERVER_ENDERSENT [NOTE SUIDENTE    300; //86400<br/>const SERVER_TOEL_SOUTHINE = process.env.SERVER_ENDERSENT [NOTE SUIDENTE    300; //86400<br/>const SERVER_TOEL_SOUTHINE = process.env.SERVER_ENDERSENT [NOTE SERVER_ENDERSENT [NOTE SERVER_ENDERSENT [NO</pre>                                                                                                    |                             |
| Tendera 🗘 UTF-8 V                                                                                                    | Save & Close Save As Cancel |
|                                                                                                    |                             |

#### 7. Run the application : Go to Applications > List Applications

| 🥏 webuzo                          |          |                                            |                               |       | Sean                     | ch                                       | You are the Admin | ¢: () / | 🗞 🏢 🔽 vo    | aivahikmanc | o 🔻          |
|-----------------------------------|----------|--------------------------------------------|-------------------------------|-------|--------------------------|------------------------------------------|-------------------|---------|-------------|-------------|--------------|
| 孢 Home                            | ¢        |                                            |                               |       |                          |                                          |                   |         |             | _           |              |
| Domain                            | >        | List Application                           |                               |       |                          |                                          |                   |         |             | Create      |              |
| 🛢 Database                        | >        |                                            |                               |       |                          |                                          |                   |         |             |             | 5            |
| SSL                               | >        | Entries Per Page 50 🗸 Re                   | esults Found : 3              |       |                          |                                          |                   |         | Page 1 of 1 | Go          |              |
| FTP                               | >        | Name                                       | Base URL                      | Port  | Application type         | Path                                     | Enable/Disable    | Status  | Start/Stop  | Options     |              |
| Applications                      | >        | api.vaivahikmanch.com                      | api.valvahikmanch.com         | 30000 | Node.js 20               | /home/vaivahikmanch/public_html/api 🗹    |                   | *       | ڻ<br>ا      | 1.          |              |
| - WordPress Manager               |          | vaivahikmanch.com                          | vaivahikmanch.com             | 30001 | Node.js 20               | /home/vaivahikmanch/public_html 🗹        |                   | *       | ტ           | 1.          |              |
| - List Applications               |          | matrimonynade.com                          | matrimony vaivabilitmanch.com | 2001  | Node is 20               |                                          |                   | d       | d)          |             |              |
| - Add Applications                |          | manmonynoue.com                            | maan hony volven kindhen.com  | 2001  | 11000.js 20              | Transing Anyonik Honory popilo Traffil C |                   | 0       | 0           |             |              |
| 🖂 Email                           | >        |                                            |                               |       | All times are UTC. The t | time now is August 31, 2024, 5:17 am.    |                   |         |             |             |              |
| Configuration                     | >        |                                            |                               |       | Powered By We            | buzo © 2024 Softaculous Ltd              |                   |         |             |             |              |
| Security                          | >        |                                            |                               |       |                          |                                          |                   |         |             |             |              |
| 🔀 Advanced setting:               | s >      |                                            |                               |       |                          |                                          |                   |         |             |             |              |
| 🖌 Server Utilities                | >        |                                            |                               |       |                          |                                          |                   |         |             |             |              |
| 내 Server Info                     | >        |                                            |                               |       |                          |                                          |                   |         |             |             |              |
|                                   |          |                                            |                               |       |                          |                                          |                   |         |             |             |              |
|                                   |          |                                            |                               |       |                          |                                          |                   |         |             |             |              |
|                                   |          |                                            |                               |       |                          |                                          |                   |         |             |             |              |
|                                   |          |                                            |                               |       |                          |                                          |                   |         |             |             |              |
|                                   |          |                                            |                               |       |                          |                                          |                   |         |             |             |              |
|                                   |          |                                            |                               |       |                          |                                          |                   |         |             |             |              |
|                                   |          |                                            |                               |       |                          |                                          |                   |         |             |             |              |
| https://89.116.134.42:2003/sessjO | OoW3vXWI | .CrZ9ok/filemanager/#elf_11_cHVibGljX2h0bW | lw=                           |       |                          |                                          |                   |         |             |             | $\mathbf{O}$ |

a. Start/Stop section click on green coloured start button.

b. If Application starts successfully, the following screen will appear.

|                    | _   |                         |                             |                 |                      |                                             |                   |        |             |               |
|--------------------|-----|-------------------------|-----------------------------|-----------------|----------------------|---------------------------------------------|-------------------|--------|-------------|---------------|
| 🏈 webuzo           |     |                         |                             | _               | e                    | oorch                                       | You are the Admin | : () A | • III 🔍     | sivahikmanc 🔻 |
| 🙆 Home             | e   |                         |                             | Done            |                      | ×                                           |                   |        |             |               |
| Domain             | >   | List Application        |                             |                 |                      |                                             |                   |        |             | Create        |
| E Database         | >   |                         |                             | Application sta | n commana issuea     | successiuily                                |                   |        |             |               |
| SSL SSL            | >   | Entries Per Page 50 👻 R | esults Found : 3            |                 |                      | Ok                                          |                   |        | Page 1 of 1 | Go            |
| FTP FTP            | >   | Name                    | Base URL                    | Port            | Application type     | Path                                        | Enable/Disable    | Status | Start/Stop  | Options       |
|                    | >   | api.vaivahikmanch.com   | api.vaivahikmanch.com       | 30000           | Node.js 20           | /home/vaivahikmanch/public_html/api 🗹       |                   | ż      | U           | 1 .           |
|                    |     | vaivahikmanch.com       | vaivahikmanch.com           | 30001           | Node.js 20           | /home/vaivahikmanch/public_html 🗹           |                   | ż      | U           | / =           |
|                    |     | matrimonynode.com       | matrimony.vaivahikmanch.cor | m 2001          | Node.js 20           | /home/vaivahikmanch/public_html/matrimony 🗹 |                   | U      |             | × #           |
| 🖾 Email            | >   |                         |                             |                 | All times are UTC. T | he time now is August 31, 2024, 5:31 gm.    |                   |        |             |               |
| 🗱 Configuration    | >   |                         |                             |                 | Powered By           | Webuzo © 2024 Softaculous Ltd               |                   |        |             |               |
| Security           | >   |                         |                             |                 |                      |                                             |                   |        |             |               |
| X Advanced setting | s > |                         |                             |                 |                      |                                             |                   |        |             |               |
|                    | >   |                         |                             |                 |                      |                                             |                   |        |             |               |
|                    | >   |                         |                             |                 |                      |                                             |                   |        |             |               |
|                    |     |                         |                             |                 |                      |                                             |                   |        |             |               |
|                    |     |                         |                             |                 |                      |                                             |                   |        |             |               |
|                    |     |                         |                             |                 |                      |                                             |                   |        |             |               |
|                    |     |                         |                             |                 |                      |                                             |                   |        |             |               |
|                    |     |                         |                             |                 |                      |                                             |                   |        |             |               |

c. Click on the Base URL and launch the application.

8. Open the link on your browser. Get the base link from the Application URL from above screen in 7.a.

| https:// <your< th=""><th>DOMAIN</th><th>NAME&gt;/admin</th></your<> | DOMAIN | NAME>/admin |
|----------------------------------------------------------------------|--------|-------------|
|                                                                      |        |             |

Ex.: https://matrimonyapp.com/admin

#### 9. Connect MYSQL/MariaDB Server

| Welcome to Matrimony Configuration                        |
|-----------------------------------------------------------|
| 1 MYSQL Configuration — 2 Setup Database 3 Setup Complete |
| Host Name *                                               |
| User Name *                                               |
| Password*                                                 |
| PORT*                                                     |
|                                                           |
|                                                           |
|                                                           |
|                                                           |
| Test Connection                                           |
| Save & Next                                               |

#### 10. Setup Database

| Ö                                                                   |
|---------------------------------------------------------------------|
| Welcome to Matrimony Configuration                                  |
| Please follow below steps to setup                                  |
| MYSQL Configuration — 🕢 Setup Database — 🚳 Setup Complete           |
| Previous version Installed?<br>Ves  No Content Num* matriconce.apgl |
| Do you want to create database user?                                |
| Install Master Data                                                 |
| Instatl Sample Data                                                 |
| Back                                                                |
|                                                                     |

**11. Success.** Please restart the API server after completing the database configuration step in the admin panel before proceeding with the login process.

| <u>.</u>                                                                                                    |
|----------------------------------------------------------------------------------------------------|
| Welcome to Matrimony Configuration                                                                                                    |
| Setup Database 3 Setup Complete                                                                                                    |
| <ul> <li>Database Created</li> <li>Maser/Data Installed</li> <li>SampleData Installed</li> <li>SampleData Installed</li> <li>Congratulations</li> <li>Congratuation process has been successfully completed. Below are your credinitials. We appreciate your cooperation in this matter and looks forward to your continued success with our services.</li> <li>Please restart API(Nodejs APP) - Check documentation</li> <li>Usurname: adminigantin.com</li> </ul> |
| Qo Tis Login                                                                                                    |

### Setup Steps (Setup for cPanel)

- 1. Login To your cPanel
- 2. Scroll down to a Domains menu. Click on the Domains.

| CPanel<br>X Tools<br>WordPress Manager by<br>Softaculous |                                                                                                    |
|----------------------------------------------------------|----------------------------------------------------------------------------------------------------|
|                                                          | Domains Domains F.A.Q.                                                                                                    |
|                                                          | Security <ul> <li>SSH Access</li> <li>IP Blocker</li> <li>SSL/TLS</li> </ul> Manage API Tokens         Image API Tokens         Image API Tokens |

a. Click on Create New Domain.

| y.                   |                                                           |                                          |                            |                      | Search Tools (/) Q                                                                                                    |
|----------------------|-----------------------------------------------------------|------------------------------------------|----------------------------|----------------------|----------------------------------------------------------------------------------------------------|
| ss Manager by<br>bus | Domains<br>List Domains<br>Use this interface to manage y | your domains. For more information, read | the <u>documentation</u> . |                      |                                                                                                    |
|                      | Enable Force HTTPS Re                                     | direct 🗸 🖸                               |                            |                      | Disp and the second second sec |
|                      | Domain A                                                  |                                          | Not Redirected             | Force HTTPS Redirect | Actions                                                                                                    |
|                      | ₽ <b>₽</b> ,                                              |                                          | Not Redirected             | off A                | Manage Create Email                                                                                                    |
|                      | Main Domain                                               | A /public_html                           | Not Redirected             | off O                | ✓Manage Effect Create Email                                                                                                    |
|                      |                                                           |                                          |                            |                      |                                                                                                    |

20

3. Fill Domain name followed by period and then domain name. Exp: test as our example subdomain followed by main domain.

| Domains<br>List Domains / Create a New Domain<br>Use this interface to manage your domains. For more information, read the <u>documentation</u> .                                                                                                    |                                                                                                    |
|----------------------------------------------------------------------------------------------------|----------------------------------------------------------------------------------------------------|
| Create a New Domain Domain  Cates the domain that you you'd file to create:                                                                                                    |                                                                                                    |
| Document Root (File System Location) ③         If the document root is shared then the created domain will serve the same content as "nigeriadataprotection.com". This setting is permanent.         Share document root (/home/nigeskot/public_html) with "piracipality and the same content setting is test and the same content setting is the same content setting is the s |                                                                                                    |
| Specify the directory where you want the files for this domain to exist.           Submit         Submit And Create Another                                                                                                    |                                                                                                    |
|                                                                                                    | Domains   Ist Domains / Create a New Domain   Use this interface to manage your domains. For more information, read the documentation.   Create a New Domain   Domain ()   Test document hold the new would like to create   Image: Interface to the second domain will serve the same content as 'nigeriadataprotection.com'. This setting is grammant.   If the document root (File System Location) ()   If the document root (/home/nigeskot/public_html) with 'memodatement testionscom'. This setting is grammant.   Image: Interface the life for this domain to exist.   Ist Interface the life for this domain to exist. |

The Document root is where Subdomain files are restored.cPanel automatically fills in the root path by using the subdomain name. Click Submit.

Once the Domain/Subdomain is created successfully, it will listed among the other domains.

| nel                             |                                  |                                          |                                                                                                    |                      | Search Tools (/) Q                                                                                      |
|---------------------------------|----------------------------------|------------------------------------------|----------------------------------------------------------------------------------------------------|----------------------|----------------------------------------------------------------------------------------------------|
| ls                              |                                  |                                          |                                                                                                    |                      | Success: You have successfully created the new<br>"test.meetyourmatch.chat" domain with the document ro |
| rdPress Manager by<br>'taculous | Use this interface to manage you | ur domains. For more information, read t | Information: ATTENTION: Your website will be offline un<br>your domain is pointed to hosting nameservers:<br>and     and                        |                      |                                                                                                    |
|                                 | Search Enable Force HTTPS Redin  | Q.                                       | Information: Enabling HTTPS: Free 1-year PositiveSSI,<br>installation is in progress for test-meetyourmatch.chat.yg<br>HTTPS: redirect settings |                      |                                                                                                    |
|                                 | Domain 🔨                         | Document Root                            | Redirects To                                                                                                    | Force HTTPS Redirect | Actions 💠                                                                                               |
|                                 | 🗹 🛁 🦕 this.chat                  | <b>*</b>                                 | Not Redirected                                                                                                    | Θ                    | Manage Create Email                                                                                     |
|                                 | - ØC                             | · · · · · · · · · · · · · · · · · · ·    | Not Redirected                                                                                                    | off <b>A</b>         | 🖌 Manage 🛛 🗹 Create Email                                                                               |
|                                 | Main Domain                      | Arpublic_html                            | Not Redirected                                                                                                    | off 0                | Manage         C create Email                                                                           |
|                                 | □ Ľ <b>Ľ</b> ,                   | <b>*</b> /                               | Not Redirected                                                                                                    | ● off <b>▲</b>       | 🖌 Manage 🛛 🗹 Create Email                                                                               |
|                                 |                                  |                                          |                                                                                                    |                      |                                                                                                    |
|                                 |                                  |                                          |                                                                                                    |                      |                                                                                                    |
|                                 |                                  |                                          |                                                                                                    |                      |                                                                                                    |
|                                 |                                  |                                          |                                                                                                    |                      |                                                                                                    |

4. On the cPanel Dashboard, click on **Setup Node.js app**.

| cPane/                                           |                                                                                                    |                |
|--------------------------------------------------|----------------------------------------------------------------------------------------------------|----------------|
| X Tools                                          | Tools                                                                                                    |                |
| Softaculous                                      | Exclusive for Namecheap Customers                                                                                        | ^              |
|                                                  | Softaculous Apps Installer 🔐 Website Builder 🔊 AutoBackup                                                                |                |
|                                                  | Amecheap SSL     Jellyfish Spam Protection     Php<br>Select PHP Version                                                 |                |
|                                                  | Setup Node.js App                                                                                                    |                |
|                                                  | Contact Support 💓 Namecheap Knowledgebase 🗾 Manage Shell                                                                 |                |
|                                                  | Softaculous Apps Installer                                                                                               | ^              |
|                                                  | Scripts:                                                                                                    |                |
|                                                  | < 🐼 🐹 🚠 🖂 🖌 🕍 🐼                                                                                                    | ę,             |
|                                                  | WordPress Joomla AbanteCart phpBB SMF WHMCS Open Real MyBB pH7Builder<br>Estate MyBB pH7Builder                          | Lara           |
|                                                  | Categories :                                                                                                    | _              |
|                                                  | , ≗ 🗉 🛎 🖾 🐶 🗣 📢 🔜 🗣 📢                                                                                                    | Z,             |
|                                                  | Blogs Portals/CMS Forums Image Wikis Social Ad Calendars Mails Polls and<br>Galleries Networking Management Analytics Ma | Proje<br>anage |
|                                                  | Files                                                                                                    | ^              |
| https://meetyourmatch.chat:2083/cpsess4033749166 |                                                                                                    |                |

5. Click on Create Application.

| cPanel                                   |                                                       |                    |            |                                        | Search Tools (/) | Q (4) (8) |
|------------------------------------------|-------------------------------------------------------|--------------------|------------|----------------------------------------|------------------|-----------|
| ☆ Tools WordPress Manager by Softaculous | Node.js                                               |                    |            |                                        |                  |           |
|                                          | Warning: ATTENTION: Switching versions can take up to | o 5 minutes.       |            |                                        |                  |           |
|                                          | WEB APPLICATIONS                                      |                    |            |                                        |                  |           |
|                                          | App URI                                               | App Root Directory | Mode       | Status                                 | Actions          |           |
|                                          |                                                       | /home              | production | <ul> <li>started (v20.16.0)</li> </ul> | I D / I          |           |
|                                          |                                                       |                    |            |                                        |                  |           |
|                                          |                                                       |                    |            |                                        |                  |           |
|                                          |                                                       |                    |            |                                        |                  |           |
|                                          |                                                       |                    |            |                                        |                  |           |

- 6. On the NodeJS App Setup Screen,
  - a. Select Node.js Version 20.16.0

- b. Set Application mode to Production
- c. Set **Application Root** to the physical address to your application on a server.
- d. Select the newly created Application URL.
- e. Change Application Startup File to server.js.

| ane/                                                     |                                                                                                    |                     | Search Tools (/) |
|----------------------------------------------------------|----------------------------------------------------------------------------------------------------|---------------------|------------------|
| <sup>°</sup> ools<br>NordPress Manager by<br>Softaculous | Node.js                                                                                                    |                     |                  |
|                                                          | Warning: ATTENTION: Switching versions can ta                                                                                     | ke up to 5 minutes. |                  |
|                                                          | WEB APPLICATIONS                                                                                                    | N                   | CANCEL CREAT     |
|                                                          | Node.js version                                                                                                    | 20.16.0+            |                  |
|                                                          | Application mode<br>Adds value for NODE_ENV variable                                                                              | Production-         |                  |
|                                                          | Application root                                                                                                    | test.               |                  |
|                                                          | It is a physical address to your application on a server<br>that corresponds with its URI. Upload your<br>application files here. |                     |                  |
|                                                          | Application URL                                                                                                    | testchat -          | ]                |
|                                                          | It is an HTTP/HTTPS link to your application                                                                                      |                     |                  |
|                                                          | Application startup file                                                                                                    | serverjs            |                  |
|                                                          | Environment variables                                                                                                    |                     | ADD VARIABLE     |
|                                                          |                                                                                                    | NO RESULT FOUND     |                  |
|                                                          |                                                                                                    |                     |                  |

Click on **Create**. If Nodejs application is created successfully, the following screen will appear.

| cPanel                                   |                                                                                                    |                                  | Search Tools (/)    | Node.js S<br>Application created |
|------------------------------------------|----------------------------------------------------------------------------------------------------|----------------------------------|---------------------|----------------------------------|
| ☆ Tools WordPress Manager by Softaculous | Node.js                                                                                                    |                                  |                     |                                  |
|                                          | Warning: ATTENTION: Switching versions can t                                                                                      | ake up to 5 minutes.             |                     |                                  |
|                                          | WEB APPLICATIONS                                                                                                    | CHAT/                            | DESTROY CANCEL SAVE |                                  |
|                                          | A Enter to the virtual environment. To enter to virtual environ                                                                   | ament, run the command source/bt |                     |                                  |
|                                          | Node.js                                                                                                    | STOP APP                         |                     |                                  |
|                                          | Node.js version                                                                                                    | 20.16.0-                         |                     |                                  |
|                                          | Application mode                                                                                                    | Production-                      |                     |                                  |
|                                          | Application root                                                                                                    | test.r                           |                     |                                  |
|                                          | It is a physical address to your application on a server<br>that corresponds with its URI. Upload your<br>application files here. |                                  |                     |                                  |
|                                          | Application URL                                                                                                    | test                             | OPEN                |                                  |
|                                          | It is an HTTP/HTTPS link to your application                                                                                      | it                               |                     |                                  |
|                                          | Application startup file                                                                                                    | berverlo                         |                     |                                  |
|                                          |                                                                                                    |                                  |                     |                                  |
|                                          | Detected configuration files                                                                                                    | Run NPM Install                  |                     |                                  |

7. Go to File Manager

| cPanel                                         | scripts.     |                 |            |                    |              |                          |                      |             |                        |                 |
|------------------------------------------------|--------------|-----------------|------------|--------------------|--------------|--------------------------|----------------------|-------------|------------------------|-----------------|
| ℜ Tools<br>WordPress Manager by<br>Softaculous | < WordPress  | Joomla          | AbanteCart | phpBB              | SMF          | WHM S                    | Open Real<br>Estate  | <b>МуВВ</b> | pH7Builder             | Laravel         |
|                                                | Categories : |                 | _          |                    |              | _                        |                      |             |                        |                 |
|                                                | < Blogs      | Portals/CMS     | Forums     | Image<br>Galleries | Wikis        | Social<br>Networking Mar | Ad Calenda           | ars Mails   | Polls and<br>Analytics | Proje<br>Manage |
|                                                | Files        |                 |            |                    |              |                          |                      |             |                        | ^               |
|                                                |              | Manager         | ~          | Images             |              |                          | Directory Privacy    |             |                        |                 |
|                                                | Dis          | k Usage         | Ĺ          | Web Disk           |              | EFTP F                   | TP Accounts          |             |                        |                 |
|                                                | С Вас        | :kup            |            | -) Backup V        | Vizard       | <b>b</b> a               | ait™ Version Contro  | I.          |                        |                 |
|                                                | Inc          | des Usage       |            |                    |              |                          |                      |             |                        |                 |
|                                                | Email        |                 |            |                    |              |                          |                      |             |                        | ^               |
|                                                | Jell         | yfish Spam Prot | ection     | Email Acc          | ounts        |                          | orwarders            |             |                        |                 |
|                                                | Em           | ail Routing     |            | Autoresp           | onders       |                          | efault Address       |             |                        |                 |
|                                                | Ma           | iling Lists     |            | Track Del          | ivery        | \ @                      | ilobal Email Filters |             |                        |                 |
|                                                | Em           | ail Filters     | 6          | Email De           | liverability |                          | ddress Importer      |             |                        |                 |

### 8. Select created repository.

| – 늘 🛠 (/home <del>inigadati) –</del> | i well-known      | 4 KB      | Today, 11:25 AM | httpd/unix-directory | 0755 |
|--------------------------------------|-------------------|-----------|-----------------|----------------------|------|
| + .cagefs                            | Cgi-bin           | 4 KB      | Today, 11:25 AM | httpd/unix-directory | 0755 |
| + coanel                             | Dublic Dublic     | 4 KB      | Today, 11:40 AM | httpd/unix-directory | 0755 |
| htpasswds                            | imp tmp           | 4 KB      | Today, 11:40 AM | httpd/unix-directory | 0755 |
| nc_plugin                            | htaccess htaccess | 647 bytes | Today, 11:56 AM | text/x-generic       | 0644 |
| + softaculous                        | server js         | 323 bytes | Today, 11:40 AM | text/x-generic       | 0644 |
| 🖿 .spamassassin                      | B stderr.log      | 0 bytes   | Today, 11:41 AM | text/plain           | 0644 |
| + 🖿 .trash                           |                   |           |                 |                      |      |
| + etc                                |                   |           |                 |                      |      |
| Iscache                              |                   |           |                 |                      |      |
| + 🖿 mail                             |                   |           |                 |                      |      |
| + 🖿 🛲                                |                   |           |                 |                      |      |
| + 🖿 nodevenv                         |                   |           |                 |                      |      |
| + public_ftp                         |                   |           |                 |                      |      |
| + public_html                        |                   |           |                 |                      |      |
| - test                               |                   |           |                 |                      |      |
| + well-known                         |                   |           |                 |                      |      |
| 🖿 cgi-bin                            |                   |           |                 |                      |      |
| public                               |                   |           |                 |                      |      |
| htmp tmp                             |                   |           |                 |                      |      |
| + 🖿 tmp                              |                   |           |                 |                      |      |
|                                      |                   |           |                 |                      |      |
|                                      |                   |           |                 |                      |      |
|                                      |                   |           |                 |                      |      |
|                                      |                   |           |                 |                      |      |

- 9. Empty the Folder
- 10. Upload Build Folder: Click on Upload.

| File Manager                                                                                                | Search All Your Files 🗸 for 🔽 🚱 🕏             |
|----------------------------------------------------------------------------------------------------|-----------------------------------------------|
| + Folder 🕼 Copy 🕂 Love 🕹 Upload 🎍 Down pad 🛪 Delete 🖒 Restore 📄 Rename 🖋 Edit 😰 HTML Edit                   | tor 🖉 Permissions 🐵 View 🖌 Extract 💉 Compress |
| test.meetyourmatch.chat Go <mark># Upload 1 Up</mark> Dne Level ← Back → Forward Ø Reload Ø Select All □ Un | nselect All 🛍 View Trash 🛍 Empty Trash        |
| Collapse All Name                                                                                           | Size Last Modified Type Permis                |
| (/hom     This directory is empty.       cagefs                                                             |                                               |

11. Following screen will appear. Click on **Select File** upload the zip file and after uploading click on url at bottom of the page.

| File Upload |                                                                                                    |  |  |  |  |  |  |  |
|-------------|----------------------------------------------------------------------------------------------------|--|--|--|--|--|--|--|
|             | Select the file you want to upload to "/home/ <del>up a state</del> /test <del>ime aly samuala</del> .chat". |  |  |  |  |  |  |  |
|             | Maximum file size allowed for upload: =                                                                      |  |  |  |  |  |  |  |
|             | Overwrite existing files                                                                                     |  |  |  |  |  |  |  |
|             | Drop files here to start uploading                                                                           |  |  |  |  |  |  |  |
|             | or<br>Sdect File                                                                                             |  |  |  |  |  |  |  |
|             | 40%         X           12.03 MB / 20.36 MB (40%) complete         X                                         |  |  |  |  |  |  |  |
|             | Go Back to "frome monther that a state of the state                                                          |  |  |  |  |  |  |  |
|             |                                                                                                    |  |  |  |  |  |  |  |

12. Select the zip file and click on **Extract**.

| ➡ File     ➡ Folder     ① Copy     ⊕ Move | 1 Upload   | i 🛃 Do  | wnload    | 🗙 De    | lete 関 | Restore   | Rename     | 🧬 Edit 🛛 🖉 H | TML Editor |
|-------------------------------------------|------------|---------|-----------|---------|--------|-----------|------------|--------------|------------|
| test. Go                                  | A H        | ome 🔒   | Up One Le | evel    | ← Back | → Forward | d 🤁 Reload | Select All   | Unselect   |
| Collapse All                              |            | Name    |           |         |        |           |            |              |            |
| - > A (/home/=ige=lust)=                  | <b>B</b> ( | cms.zip | Develop   |         |        |           |            |              |            |
| + cagers                                  |            | 2       | Download  | a       |        |           |            |              |            |
| .cl.selector                              |            | Q       | View      |         |        |           |            |              |            |
| htpasswds                                 |            | 4       | Move      |         |        |           |            |              |            |
| nc plugin                                 |            | ¢       | Copy      |         |        |           |            |              |            |
| + 🖿 .npm                                  |            |         | Rename    |         |        |           |            |              |            |
| + 🖿 .softaculous                          |            |         |           |         |        |           |            |              |            |
| 🖿 .spamassassin                           |            | 1       | Change P  | 'ermiss | ions   |           |            |              |            |
| + 🖿 .trash                                |            | ×       | Delete    |         |        |           |            |              |            |
| + 🖿 etc                                   |            | 2       | Extract   |         |        |           |            |              |            |
| logs                                      |            | 1       | Compress  | s       |        |           |            |              |            |
| lscache                                   |            |         |           |         |        |           |            |              |            |
| + mail                                    |            |         |           |         |        |           |            |              |            |
| + nodeveny                                |            |         |           |         |        |           |            |              |            |
| + public ftp                              |            |         |           |         |        |           |            |              |            |
| + public html                             |            |         |           |         |        |           |            |              |            |
| + 🖿 ssl                                   |            |         |           |         |        |           |            |              |            |
| 🖿 test.                                   |            |         |           |         |        |           |            |              |            |
| + 🖿 tmp                                   |            |         |           |         |        |           |            |              |            |
|                                           |            |         |           |         |        |           |            |              |            |
|                                           |            |         |           |         |        |           |            |              |            |
|                                           |            |         |           |         |        |           |            |              |            |
|                                           |            |         |           |         |        |           |            |              |            |

13. Install node packages.

- a. Go to Node.js
- b. Click on **Run NPM install.**Once installed you should see the success message.

| Panel                                 |                                                                                                    |                                                                   | Search Tools (/) | Node.js<br>NPM install completed successfully. |
|---------------------------------------|----------------------------------------------------------------------------------------------------|-------------------------------------------------------------------|------------------|------------------------------------------------|
| Tools                                 | WEB APPLICATIONS                                                                                                    | CHAT/                                                             | DESTROY CA       |                                                |
| ) WordPress Manager by<br>Softaculous | Node is version<br>Application mode<br>Adds value for NODE_ENV variable<br>His a physical address to your application on a server<br>that corresponds with sel UBL. Uplicad your<br>application for hence.<br>Application URL<br>It is an HTTP/HTTPS link to your application | 20.16.0 -<br>Production -<br>test chat<br>test chat -<br>serverjs |                  |                                                |
|                                       | Detected configuration files<br>package.json                                                                                                    | Run NPM Install     Run JS script.     Edit                       |                  |                                                |
|                                       | Environment variables                                                                                                    |                                                                   | ADD VARIABLE     |                                                |
|                                       |                                                                                                    | NO RESULT FOUND                                                   |                  |                                                |

14. Open the link on your browser. Get the base link from the **App UR**I Node.js Web Application List shown in below screen.

| cPanel                                   |                                                    |                                                     |            |                                        | Search Tools (/)                             | Q (J) (R)     |
|------------------------------------------|----------------------------------------------------|-----------------------------------------------------|------------|----------------------------------------|----------------------------------------------|---------------|
| ★ Tools WordPress Manager by Softaculous | Node.js                                            |                                                     |            |                                        |                                              |               |
|                                          | Warning: ATTENTION: Switching versions can take up | to 5 minutes.                                       |            |                                        |                                              |               |
|                                          | WEB APPLICATIONS                                   |                                                     |            |                                        |                                              |               |
|                                          | App URI                                            | App Root Directory                                  | Mode       | Status                                 | Actions                                      |               |
| _                                        | n/                                                 | /home/                                              | production | <ul> <li>started (v20.16.0)</li> </ul> | 1 S 🖌 î                                      |               |
|                                          | tes dt/                                            | /home/stansarrangenergenergenergenergenergenergener | production | <ul> <li>started (v20.16.0)</li> </ul> |                                              |               |
|                                          |                                                    |                                                     |            |                                        |                                              |               |
|                                          |                                                    |                                                     |            |                                        |                                              |               |
|                                          |                                                    |                                                     |            |                                        |                                              |               |
|                                          |                                                    |                                                     |            |                                        |                                              |               |
|                                          |                                                    |                                                     |            |                                        |                                              |               |
|                                          | <b>(Panel</b> 118.0.12                             |                                                     |            |                                        | Home Trademarks Privacy Policy Documentation | Give Feedback |

15.

#### https://<YOUR\_DOMAIN\_NAME>/admin

Ex.: https://Test.meetyourmatch.com/admin

#### 16. Connect MYSQL/MariaDB Server

| 🐯<br>Welcome to Matrimony Col          | nfiguration        |
|----------------------------------------|--------------------|
| Please follow below steps to setup     |                    |
| 1 MYSQL Configuration 2 Setup Database | - 3 Setup Complete |
| Host Name *                            |                    |
| User Name *                            |                    |
| Password *                             | \$                 |
| PORT*                                  |                    |
|                                        |                    |
|                                        |                    |
|                                        |                    |
|                                        |                    |
| Less Connection                        |                    |
| Save & Next                            |                    |

#### 17. Setup Database

| Welcome to Matrimony Configuration                                                                                                    |
|----------------------------------------------------------------------------------------------------|
| Please follow below steps to setup                                                                                                    |
| Setup Database —— 🔕 Setup Complete                                                                                                    |
| Previous version installed?<br>Visi S No<br>conservers*<br>metriforenz.aeal<br>Do you want to create database use?<br>Install Master Data<br>Install Sample Data |
| Save & Configure                                                                                                    |
| Back                                                                                                    |

18. **Success.** Please restart the API server after completing the database configuration step in the admin panel before proceeding with the login process.

| Welcome to Matrimony Configuration                                                                                                    |
|----------------------------------------------------------------------------------------------------|
| Please follow below steps to setup                                                                                                    |
|                                                                                                    |
| VYSQL Configuration VSQL Configuration Setup Database 3 Setup Complete                                                                            |
| 🤡 Database Created                                                                                                    |
| 🤣 MasterData Installed                                                                                                    |
| 🤣 SampleData Installed                                                                                                    |
|                                                                                                    |
| Congratulations!                                                                                                    |
|                                                                                                    |
| Your configuration process has been successfully completed. Below are<br>your credentials. We appreciate your cooperation in this matter and look |
| forward to your continued success with our services.                                                                                              |
| Please restart API(Nodejs APP) - Check documentation                                                                                              |
| 6                                                                                                    |
| Username : admin@admin.com<br>Password: admin1234                                                                                                 |
|                                                                                                    |
|                                                                                                    |
|                                                                                                    |
|                                                                                                    |
|                                                                                                    |
| Go To Login                                                                                                    |
|                                                                                                    |

# **Technology Used**

- **ReactJS** with Typescript for Admin Panel
- NodeJS with Express Framework for API
- MySQL for Database

This document was last updated on 23 October 2024.